# **STEP BY STEP - PLAYER REGISTRATION**

- 1. Visit www.nokcsoccer.com
- 2. Click the 'Recreational' tab -> 'Registration'
- 3. Click on 'Player Registration'

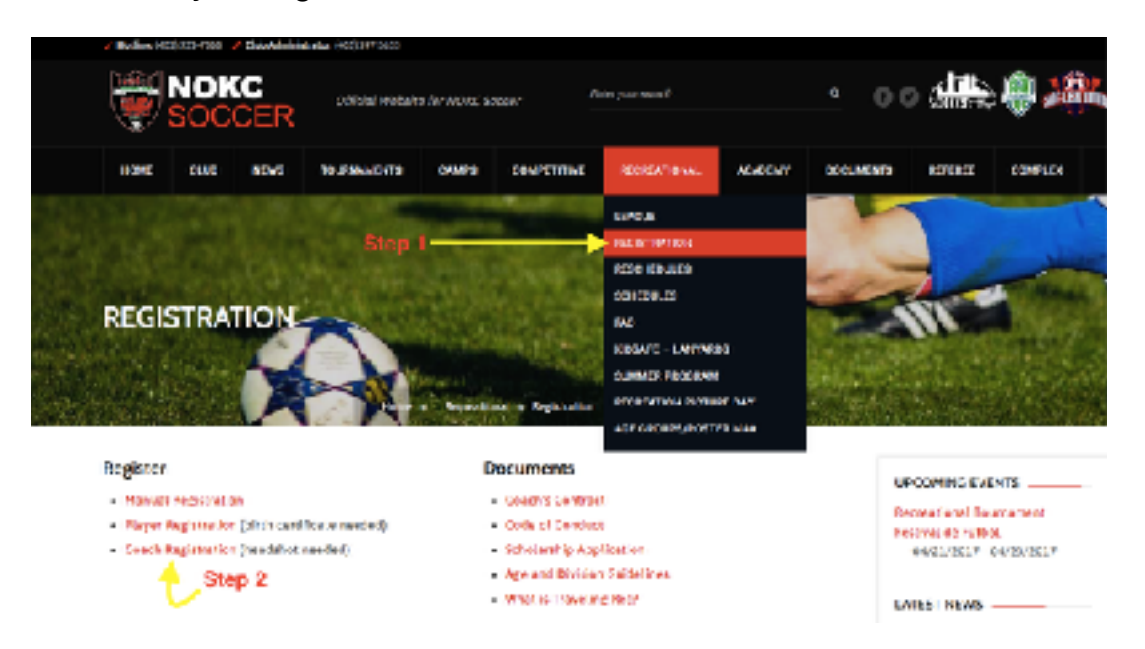

4. If your child has NEVER played at NOKC use 'New User.' If your child HAS played at NOKC previously use 'Registered User.'

| New Users                                                                                                    | Registered Users 🦰                                                                                                    |  |  |
|----------------------------------------------------------------------------------------------------|----------------------------------------------------------------------------------------------------|--|--|
| Family Registration - New Account                                                                                                    | Family Pegistration - Existing Family Account                                                                                                    |  |  |
| - Create Family Account                                                                                                    | Login to Family Arcount                                                                                                    |  |  |
| Individual Users - New Account  r you are new some occuport system, enter your counted usename ind password below and an account will be created/for you.  Gender Maix Fernale  Date of Birth (MA/ddivyyy)  Flayer First Name  Flayer Last Name  Create a lisername | Incortent: You must create a new payer account for such individual<br>player Greate a Bandy, Account to manage multiple player encounts.  Individual Userna - Existing Account Enter your AccountUsername & Password below: Username Password  Exception your username or password? |  |  |
| Create a Pacaword                                                                                                    | E Player Rassword Lockup                                                                                                    |  |  |

Inserting, Cookies, must be analyted in your thereas in onser to equify the or apply these websites equity cookies, increasing, constraining and the internet. We do not stime any periodial information about you in the cookies. A mattering generated number is used to the server will emerged by them one page to its made write potential information in the online forms, and lines this applies to document were put of the your threads the server.

F you are not sure whatopokies an or how to adjust the privacysettings on your inowser, we scommand you use the default settings. 5. Fill out all player & parent information

|                                   | actors ( prop + or -      | 4)       |                                                                                                    |                                 |
|-----------------------------------|---------------------------|----------|----------------------------------------------------------------------------------------------------|---------------------------------|
| Player Informati                  | ion*                      |          |                                                                                                    |                                 |
| Full Legal Name                   | Little Johnny             |          | School or School                                                                                               | District                        |
| Gender                            | Male                      |          |                                                                                                    |                                 |
| Date of Birth                     | 1/1/ID                    |          | Grade                                                                                                    |                                 |
| Address                           |                           |          | Experience                                                                                                    | (sears)                         |
| City                              |                           |          | hotes                                                                                                    |                                 |
| State/Province                    | Alabama                   | 0        |                                                                                                    |                                 |
| Postal Code                       |                           |          |                                                                                                    |                                 |
| Brimany Phone                     |                           |          |                                                                                                    |                                 |
| the set of the set                |                           |          |                                                                                                    |                                 |
| Alternate Phone                   |                           |          |                                                                                                    |                                 |
| Email Address                     |                           |          |                                                                                                    |                                 |
| Mobile Text Messa                 | aging                     | _        |                                                                                                    |                                 |
| Named of the second second second | to order and suffer ideas | <b>e</b> |                                                                                                    |                                 |
|                                   |                           |          |                                                                                                    |                                 |
| Parent Isformati                  | ien* Guyy Frem Pie        | ger infu |                                                                                                    |                                 |
| Relationship                      | 0                         |          | nail                                                                                                    |                                 |
|                                   |                           |          | obile                                                                                                    |                                 |
| Name                              | TT LAR                    | 3        | at hereit by main size                                                                                         | this orders and another disco.  |
|                                   |                           |          | the second second second second second second second second second second second second second second second s | and goalest a rest or or of the |
|                                   |                           | N        | JUNE                                                                                                    |                                 |
| Add sas                           |                           | N        | 70m                                                                                                    |                                 |

6. Fill out all player information & click continue

| Crnerger                | noy Contact 1             | Creerg                    | ency Contact 2           |
|-------------------------|---------------------------|---------------------------|--------------------------|
| Name Big Johnny         |                           | Name                      | Jana Boe                 |
| Phone                   | 123-4907                  | Planet                    | 899-1254                 |
| Phane 2                 |                           | Phase                     | 3                        |
| WORK                    |                           | VIDOR                     |                          |
| Physiciae<br>Physiciae  | Name Dr. Doctor           | Papilulan Mena 2          |                          |
| No. Para                |                           |                           |                          |
| Medical it              | Enter Norte In            | you do testane insurance. | Insulance Provides Phone |
| No. of Concession, Name | Property Hendrald Palante |                           | Policy Number            |

### 7. Registration Fee & Donations

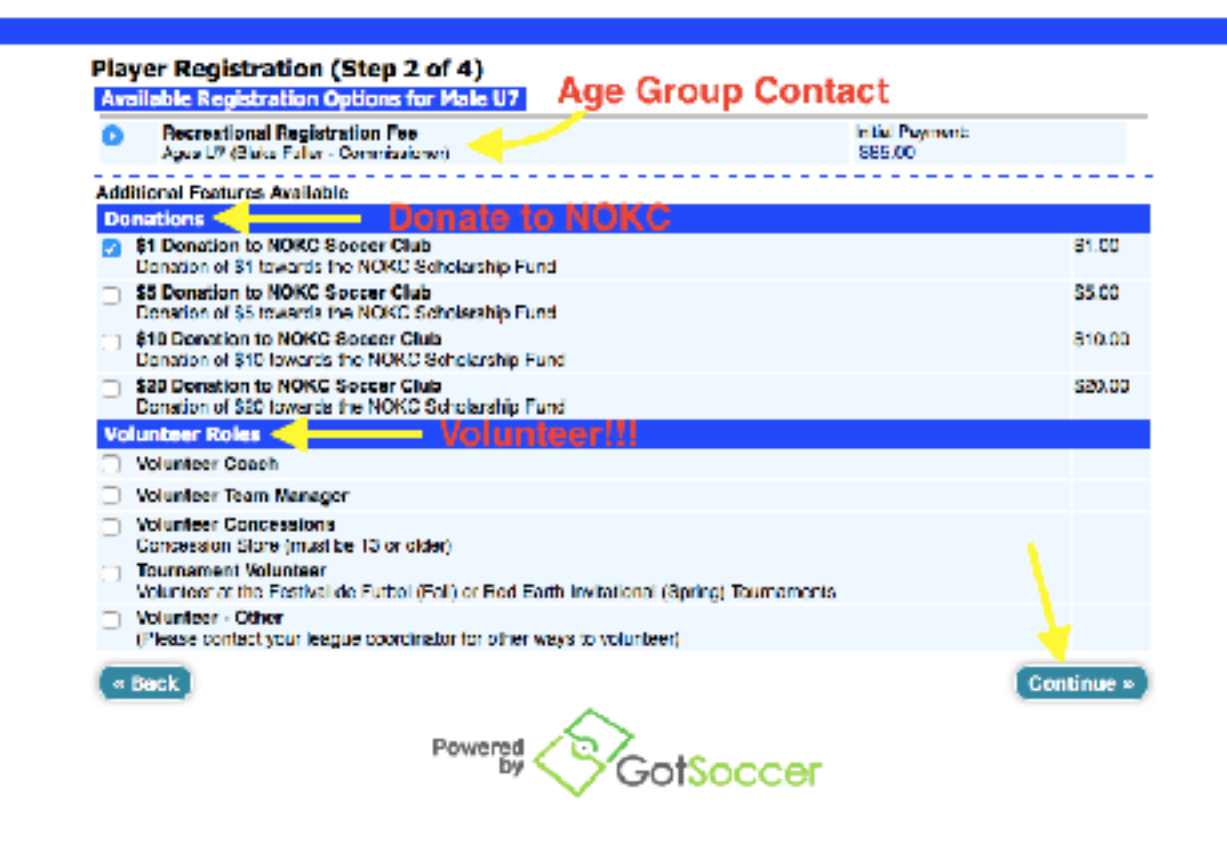

8. Payment Options: Credit Card or eCheck

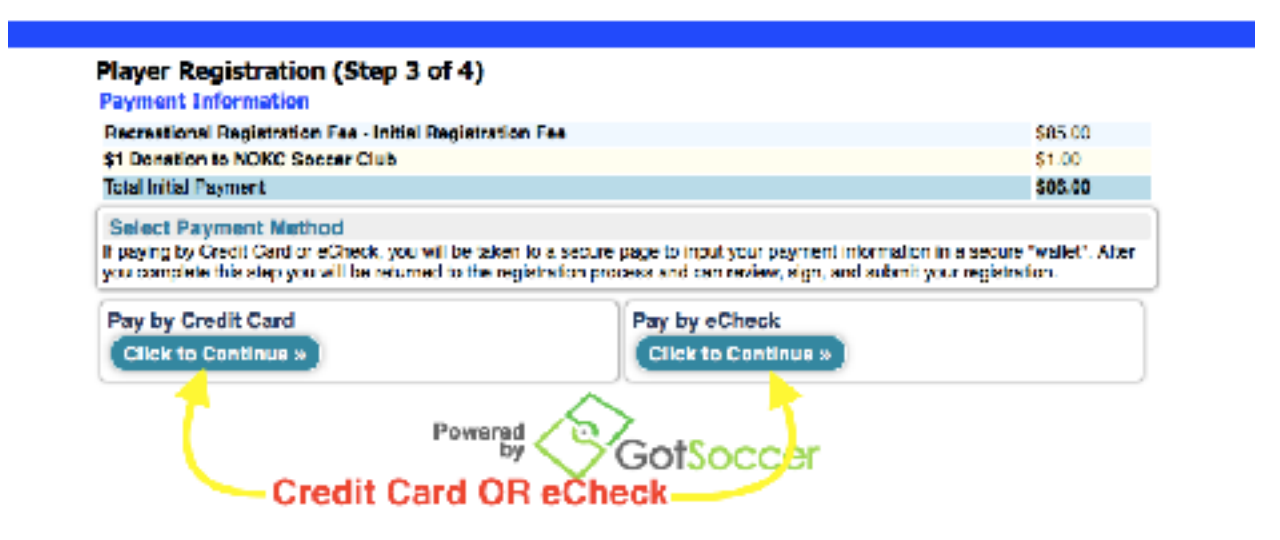

9. Enter all payment information

| EXPRESS                              |                                          |  |  |  |  |
|--------------------------------------|------------------------------------------|--|--|--|--|
| Nerveni Tyse [Cectoure ]             |                                          |  |  |  |  |
| "Required Fails                      |                                          |  |  |  |  |
| *Account Newbor                      |                                          |  |  |  |  |
| *Depiction GatoSalacut - ESalacut- E | Adores Une 1                             |  |  |  |  |
|                                      | Address Line 3                           |  |  |  |  |
|                                      | Git:                                     |  |  |  |  |
| 17                                   | State - Salach En Cost                   |  |  |  |  |
|                                      | Pluse                                    |  |  |  |  |
|                                      | Fund                                     |  |  |  |  |
| Step 1: Enter all information!!      |                                          |  |  |  |  |
|                                      | Word Vorification Image (1025)           |  |  |  |  |
| Step 3                               | Type the characters is the image approxi |  |  |  |  |
|                                      | Step 2                                   |  |  |  |  |

10. Review Information, Sign, & Submit

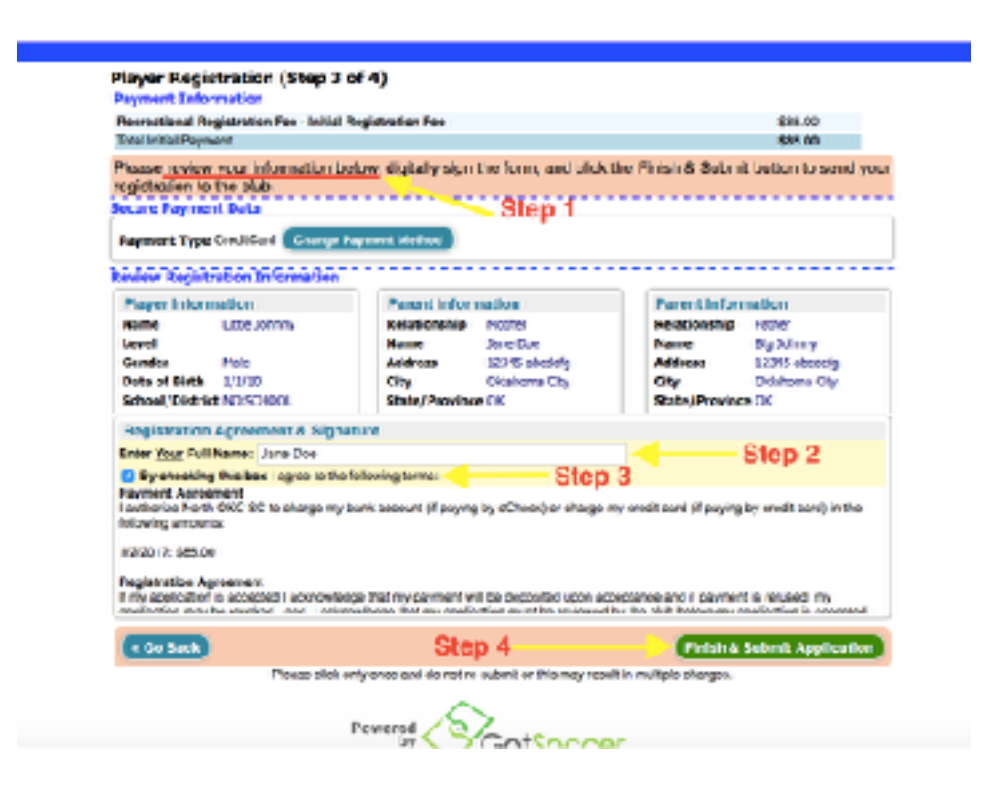

## 11. Player Registration Complete

### Player Registration Complete (Step 4 of 4)

#### Registration Submitted! You may wish to print this page for your records.

Printable Documents:

State Forms: 2017 Workshop & Referee Assignor Course (Feb 3-5)

Club Website: http://nokesoccer.com/

## **PRINT PAGE FOR YOUR RECORDS!!**

| You don'<br>profile ph<br>Upload a Phot | t have a<br>teto yel! |
|-----------------------------------------|-----------------------|
| Registration D                          | etei la               |
| Repressional Regi                       | stration              |
| Registration #                          | 6484887               |
| Date & Time                             | 1/2/2017 9:35:20 PM   |

Little Johnny

Jane Doe

Big Johnny

Your Profile Photo

Player

Parent

Parent

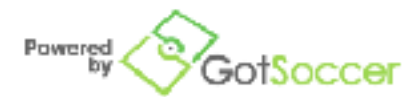